## Formatvorlage für EUR statt €

Excel formatiert Eurobeträge mit dem Zeichen €. Wenn Sie stattdessen EUR wünschen, können Sie eine Formatvorlage erstellen.

Eine Formatvorlage wird anschließend am besten in einer Excel-Vorlage gespeichert (s. ganz unten).

## Zelle formatieren

Formatieren Sie zuerst eine Zelle im Format #.##0,00 "EUR" (s. rechts) und klicken Sie dann auf OK.

Lassen Sie die Zelle markiert. Klicken Sie dann auf bei den Formatvorlagen und wählen Sie …

... "Neue Zellenformatvorlage..." aus.

Vergeben Sie einen für Sie sinnvollen Namen für die Formatvorlage, hier z. B. "EUR".

Um weitere Änderungen vorzunehmen, könnten Sie den einen oder anderen Haken herausnehmen bzw. oben rechts auf Formatieren... klicken.

Klicken Sie am Ende auf OK

**In dieser Mappe** ist dieses neue Format anschließend bei den Formatvorlagen vorhanden.

So leicht können in Zukunft Zahlen im Format EUR formatiert werden: Markieren Sie die Zelle oder die zellen und klicken Sie in den Formatvorlagen auf das umrahmte EUR (s. rechts).

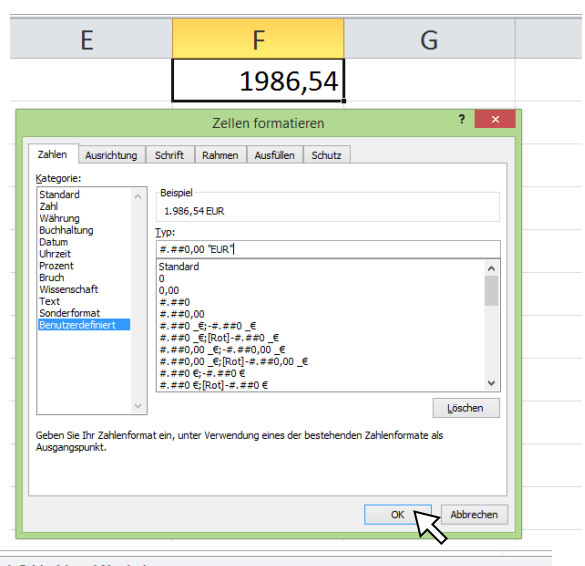

| Gut, Schlecht und Neutral      |                |                |                |           |
|--------------------------------|----------------|----------------|----------------|-----------|
| Standard                       | Gut            | Neutral        | Schlecht       |           |
| Daten und Modell               |                |                |                |           |
| Ausgabe                        | Berechnung     | Eingabe        | Erklärender    | Notiz     |
| Warnender                      | Zelle überpr   |                |                |           |
| Titel und Überschriften        |                |                |                |           |
| Ergebnis                       | Ubers          | Überschr       | Überschrift 2  | Überschr  |
| Zellformatvorlagen mit Designs |                |                |                |           |
| 20 % - Akzent1                 | 20 % - Akzent2 | 20 % - Akzent3 | 20 % - Akzent4 | 20 % - Ak |
| 40 % - Akzent1                 | 40 % - Akzent2 | 40 % - Akzent3 | 40 % - Akzent4 | 40 % - Ak |
| 60 % - Akzent1                 | 60 % - Akzent2 | 60 % - Akzent3 | 60 % - Akzent4 | 60 % - Ak |
| Akzent1                        | Akzent2        | Akzent3        | Akzent4        | Akzent5   |
| Zahlenformat                   |                |                |                |           |
| Dezimal [0]                    | Komma          | Prozent        | Währung        | Währung   |
| Neue Zellenformatvorlage       |                |                |                |           |
| sormatvorlagen zusammenführen  |                |                |                |           |

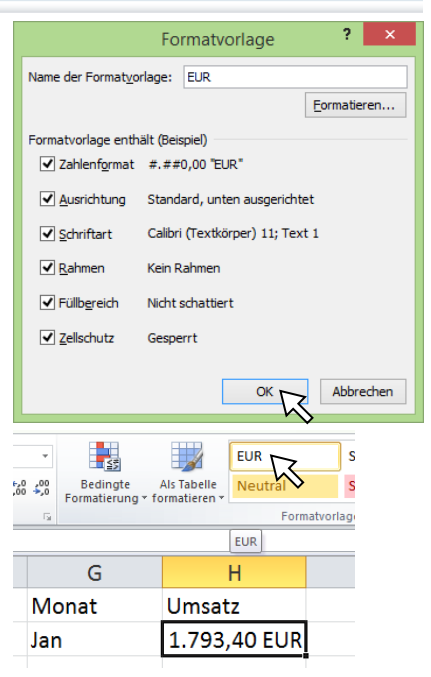

Außerdem kann diese Formatvorlage in einer **Excel-Vorlage** gespeichert werden, damit in jeder Mappe, die daraus **neu** erstellt wird, diese Formatvorlage auch vorhanden ist. Excel-Vorlagen im Dateityp \*.xltx werden an Privatcomputern normalerweise in C:\Users\[Username]\AppData\Roaming\Microsoft\Templates gespeichert, in Unternehmen jedoch an anderen Orten.